## 现浇板

## 现浇板属性列表:

|    | 民地农务     | 民族店     | N+L-  |
|----|----------|---------|-------|
|    | 居住石桥     | /黒1生1旦  | 면의 기나 |
| 1  | 名称       | B-1     |       |
| 2  | 厚度(mm)   | (120)   |       |
| 3  | 类别       | 平板      |       |
| 4  | 是否是楼板    | 是       |       |
| 5  | 材质       | 现浇混凝土   |       |
| 6  | 混凝土类型    | (普通混凝土) |       |
| 7  | 混凝土强度等级  | (C30)   |       |
| 8  | 混凝土外加剂   | (无)     |       |
| 9  | 泵送类型     | (混凝土泵)  |       |
| 10 | 泵送高度(m)  |         |       |
| 11 | 顶标高(m)   | 层顶标高    |       |
| 12 | 备注       |         |       |
| 13 | + 钢筋业务属性 |         |       |
| 23 | + 土建业务属性 |         |       |
| 30 | + 显示样式   |         |       |

1.名称: 根据图纸输入构件的名称, 该名称在当前楼层的当前构件类型下唯一。

2.厚度(mm):现浇板的厚度,单位mm。

3.类别:选项为有梁板、无梁板、平板、拱板等。

**4.**是否是楼板:主要与计算超高模板、超高体积起点判断有关,若是则表示构件可以向下找 到该构件作为超高计算判断依据,若否则超高计算判断与该板无关。

5.材质:不同地区计算规则对应材质有所不同。

**6**.混凝土类型:当前构件的混凝土类型,可以根据实际情况进行调整。这里的默认取值与楼 层设置里的混凝土类型一致。

7.混凝土强度等级: 混凝土的抗压强度。默认取值与楼层设置里的混凝土强度等级一致。

8.混凝土外加剂:可选择减水剂,早强剂,防冻剂,缓凝剂,或不添加混凝土外加剂。

9.泵送类型: 混凝泵, 汽车泵, 非泵送。

10.泵送高度:泵送砼高度。

**11.**顶标高:板顶的标高,可以根据实际情况进行调整。为斜板时,这里的标高值取初始设置的标高。

12.备注: 该属性值仅仅是个标识,对计算不会起任何作用。

13.钢筋业务属性

| 13 🚍 | 到筋业务属性     |         |  |
|------|------------|---------|--|
| 14   | 保护层厚度(mm)  | (15)    |  |
| 15   | 一汇总信息      | (现浇板)   |  |
| 16   | 马翼筋参数图     |         |  |
| 17   | — 马凳筋信息    |         |  |
| 18   | — 线形马凳筋方向  | 平行横向受力筋 |  |
| 19   | 一 拉筋       |         |  |
| 20   | 马凳筋数量计算方式  | 向上取整+1  |  |
| 21   | 一 拉筋数量计算方式 | 向上取整+1  |  |
| 22   | 归类名称       | (B-1)   |  |
|      |            |         |  |

**14**.保护层厚度:软件自动读取楼层设置中的保护层厚度,如果当前构件需要特殊处理,则可以根据实际情况进行输入。

**15**.汇总信息:默认为构件的类别名称。报表预览时部分报表可以以该信息进行钢筋的分类 汇总。

**16**.马凳筋参数图:可编辑马凳筋类型,参见《GTJ2018 钢筋输入格式详解》-《五、板》-><u>01</u> 现浇板

17.马凳筋信息:参见《GTJ2018 钢筋输入格式详解》-《五、板》->01 现浇板。

18.线形马凳筋方向:对II、III型马凳筋起作用,设置马凳筋的布置方向。

**19.**拉筋: 板厚方向布置拉筋时,输入拉筋信息,输入格式:级别+直径+间距\*间距或者数量+级别+直径。

20.马凳筋数量计算方式:设置马凳筋根数的计算方式,默认取"计算设置"中设置的计算方式。

21.拉筋数量计算方式:设置拉筋根数的计算方式,默认取"计算设置"中设置的计算方式。

**22**.归类名称: 板本身不是钢筋构件,但是可以在板中计算出钢筋量,该钢筋量需要归属到 哪个构件下,直接输入构件的名称即可,软件默认为当前构件的名称。

23.土建业务属性

| 23 - | 土建业务属性 |                       |  |
|------|--------|-----------------------|--|
| 24   | 计算设置   | 按默认计算设置               |  |
| 25   | 一计算规则  | <mark>按默认计</mark> 算规则 |  |
| 26   | 一支撑类型  | 钢支撑                   |  |
| 27   | 一支模高度  | 按默认计算设置               |  |
| 28   | 模板类型   | 组合钢模板                 |  |
| 29   | 超高底面标高 | 按默认计算设置               |  |

24.计算设置:用户可自行设置构件土建计算信息,软件将按设置的计算方法计算。

**25**.计算规则:软件内置全国各地清单及定额计算规则,同时用户可自行设置构件土建计算规则,软件将按设置的计算规则计算。

26.支撑类型:钢支撑,木支撑。

27.支模高度: 支模高度根据超高底面标高计算,为只读属性。

28.模板类型;组合钢模板,木模板,复合木模板。

29.超高底标高:按默认计算设置。

30.显示样式:可设置构件边框颜色、填充颜色和不透明度。

31.填充颜色:可设置柱边框颜色、填充颜色,以便于在绘图区进行构建种类的快速区分。

32.不透明度:图元过多发生遮挡时,调整不透明度可以帮助您便捷查看到被遮挡的图元。

## 注意:

现浇板为斜板时,顶标高显示"自定义"。

边框、填充颜色调整跟绘图区一致时图元无法直观被看见,只有在被选中时才能查看到。 不透明度调整为"0"时图元变成纯透明状态,只有在被选中时才能查看到。